# Elektronikçi Penguenin KTechlab Rehberi

Elektronikçi Penguenin KTechlab Rehberi

maidis'den

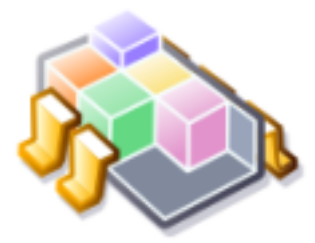

## Elektronikçi Penguenin KTechlab Rehberi

gayrı resmi ve gayrı ciddi KTechlab kılavuzu maidis <ozbekanil@gmail.com>

### Kaynaklar

1. The KTechlab Handbook David Saxton <david@bluehaze.org> Daniel Clarke

### 2. KTechlab wiki

http://www.ktechlab.org/wiki/index.php

### 3. KTechlab Documentation

George John <george@space-kerala.org> http://www.ktechlab.org/wiki/images/e/ec/Ktechlab.pdf

### Görseller

### 1. Kapak resmi

http://www.tuxisalive.com/Members/jaguarondi/tux-droid-a-python-fueled-robot

### 2. KTechlab logosu

http://www.ktechlab.org/

### Ne Nedir Ne Yenir

### ipucu

terminaldeyken ve program kodlarını gösterirken

KTechlab dır, ketçap değil, yenmez.

### Başlık

böcek

### Önsöz

Amacım Linux'da kullanabilecek elektronik programlarını tanıtmak ve basitçe nasıl kullanılabileceğinden bahsetmek. İlk denemeyi KTechlab ile yaptım/yapıyorum. Daha sonra diğer programlar hakkında da bir şeyler yazmak ve bunları birleştirerek elektronikle yakından veya uzaktan ilgili olan Linux kullanıcılarına başlamak için bir nokta oluşturmak hedeflerimden biri.

Kullanılan örnek devreler işe yararlılıktan daha çok programın kullanımını gösterme amacına hizmet etmektedir. Devrelerde yanlışlıklar olabilir. Gösterilen devreleri kurarak çalıştırmak veya çarpılmak tamamen sizin sorumluluğunuzdadır. Sadece AA değil DA da çarpar, hatırlatırım.

Yazının içinde imladan teknik konulara kadar birçok hata bulunabilir. Bildirmeye inanırsanız ben de gidermeye çalışırım.

Program oldukça başarılı. Yakın zamanda meslek liselerinin elektronik bölümlerinde kullanılabilecek seviye ulaşacaktır (tabii daha fazla geliştirici ve yeni destekleyiciler bulabilirlerse).

Daha sonra buraya daha uzun ve güzel şeyler yazacağım.

### KTechlab'ın Kurulumu

KTechlab'ın resmi sitesinden dağıtımınız için oluşturulmuş kurulum paketlerini indirebileceğiniz gibi, programın kaynak kodlarını indirerek kendiniz de derleyebilirsiniz. Şu anda program 0.3.6 sürümünde ama isterseniz svn den daha güncel geliştirme sürümüne de ulaşabilirsiniz.

şu adreslere bakmayı unutmayın:

http://www.ktechlab.org/wiki/index.php?title=Index:Download http://sourceforge.net/project/showfiles.php?group\_id=143459

bağımlılıkları kontrol ettiniz mi? kdelibs-devel ( ≥ 3.2) gpsim-devel (PIC benzetimi) readline-devel

Kendim derleyeceğim: cd ktechlab-0.3 ./configure --prefix=\$(kde-config --prefix) make su -c "make install"

Eğer çok şanslıysanız hiçbir hatayla karşılaşmadan kurulumu tamamlamış olmanız lazım. Değilseniz <a href="http://www.ktechlab.org/wiki/index.php?title=KTechLabWiki:Community\_Portal">http://www.ktechlab.org/wiki/index.php?title=KTechLabWiki:Community\_Portal</a> adresinde yazanlar işinize oldukça yarayacak.

pic14.h:99: error: extra qualification 'PIC14::' on member 'PIC14' şunu silin: PIC14::

../../src/itemdocument.h:115: error: invalid pure specifier (only `= 0' is allowed) before ';' token ../../src/itemdocument.h:218: error: invalid pure specifier (only `= 0' is allowed) before ';' token

0l nin yerine 0 yazarsanız sorun ortadan kalkıyor

### bir şey merak ettim:

http://sourceforge.net/mailarchive/forum.php?forum\_name=ktechlab-devel

Mutlu sona erişip erişmediğinizi anlamak için Programlar> Eğitim ve Eğlence> Science> KTechlab yolunda ilerleyin.

| 🖻 P9PDUS 🔞 📣 📼 🥹 撞 2 3                      | 4 🥹 KTechLabWile 😤 Elektronik çi 🔊 The KTechlab 🐮 🚆 👘 edia:/sda3/ 🖉 👰 🗿 18:16  |  |  |  |
|---------------------------------------------|--------------------------------------------------------------------------------|--|--|--|
| Son Kullanılan Uygulamalar                  | e.org Writer                                                                   |  |  |  |
| 📑 Bilimsel Hesap Makinesi                   | (ardım                                                                         |  |  |  |
| 😁 KWrite (Metin Düzenleyici)                | • 🦘 - 🔨 📰 • 🔰 😤 🔶 🗐 ¶ 150% 🔹 🥝 🖕                                               |  |  |  |
| n KTechlab                                  | ▼ 8 1 2 ≥ ≡ 1 ■ 11 12 13 13 13 1                                               |  |  |  |
| Tüm Uygulamalar                             |                                                                                |  |  |  |
| 🧧 Programlar 🔹 🕨                            | 🔊 Çokluortam 🔸                                                                 |  |  |  |
| 💽 Dosya/Dizin Bul                           | 🖀 Eğitim ve Eğlence 🕴 🖆 Science 🕴 🛄 Genchemlab (Kimya Laboratuvarı Simülatörü) |  |  |  |
| 🕋 Başlangıç (Kişisel Dosyalar)              | Geliştirme                                                                     |  |  |  |
| 🙀 Þaket Yöneticisi (Yazılım ekle ve kaldır) | Strafik Programlari                                                            |  |  |  |
| 🤞 Tasma (Pardus Yapılandırma Merkezi)       | (%) Internet                                                                   |  |  |  |
| Eylemler                                    | Gis Koge (Device simulation)                                                   |  |  |  |
| 🖳 Sistem Menüsü 🔶                           | Ovunlar                                                                        |  |  |  |
| 🎊 Komut Çalıştır                            | Sistem                                                                         |  |  |  |
| 🔠 Kullanıcı Değiştir                        | Xardımcı Programlar (Only `= 0' is al Xarcuit (Devre cizim programı)           |  |  |  |
| 🔄 🔒 Oturumu Kilitle                         |                                                                                |  |  |  |
| 🔤 🧿 Çıkış                                   | I Olduali Kaikiyor                                                             |  |  |  |

Resim 1. Nerede bu program

Program daha önceden benzerlerini kullandıysanız yabancı gelmeyecektir. Menü çubuğu, solda istediğiniz zaman emrinize amade devre elemanları ve kocaman bir çalışma alanı.

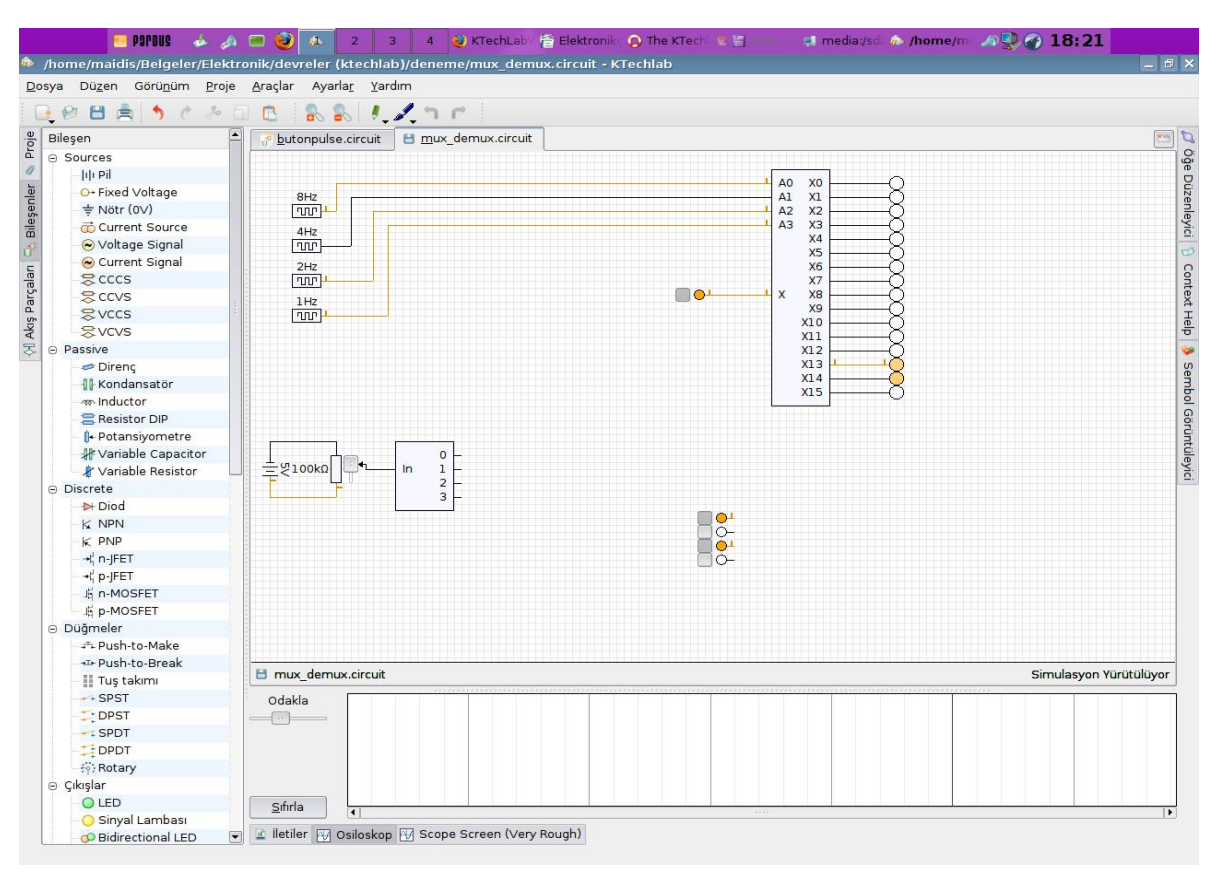

Resim 2. İşte geldim buradayım

Açılır açılmaz size resimde gösterilen devreyi göstermiyor ben zengin dursun diye yaptım. Sisteminizde çalışmaya hazır bir KTechlab'a kavuşarak bu bölümü tamamlamış bulunuyorsunuz.

### KTechlab'ın Kullanımı

KTechlab, elektronik devre benzetimi yapmak için kullanabileceğiniz yetenekli bir geliştirme ortamıdır. Kütüphanesinde bulunan birçok devre elemanıyla devrenizi oluşturabilir ve gözlemleyebilirsiniz. Henüz sınırlı olsa da PIC (16F84, 16F627 ve 16F628) projeleri de gerçekleştirebilirsiniz. C ve Assembly dillerinin yanı sıra KTechlab ile birlikte gelen FlowCode ve Microbe gibi programlama dilleriyle de PIC programları oluşturabilirsiniz.

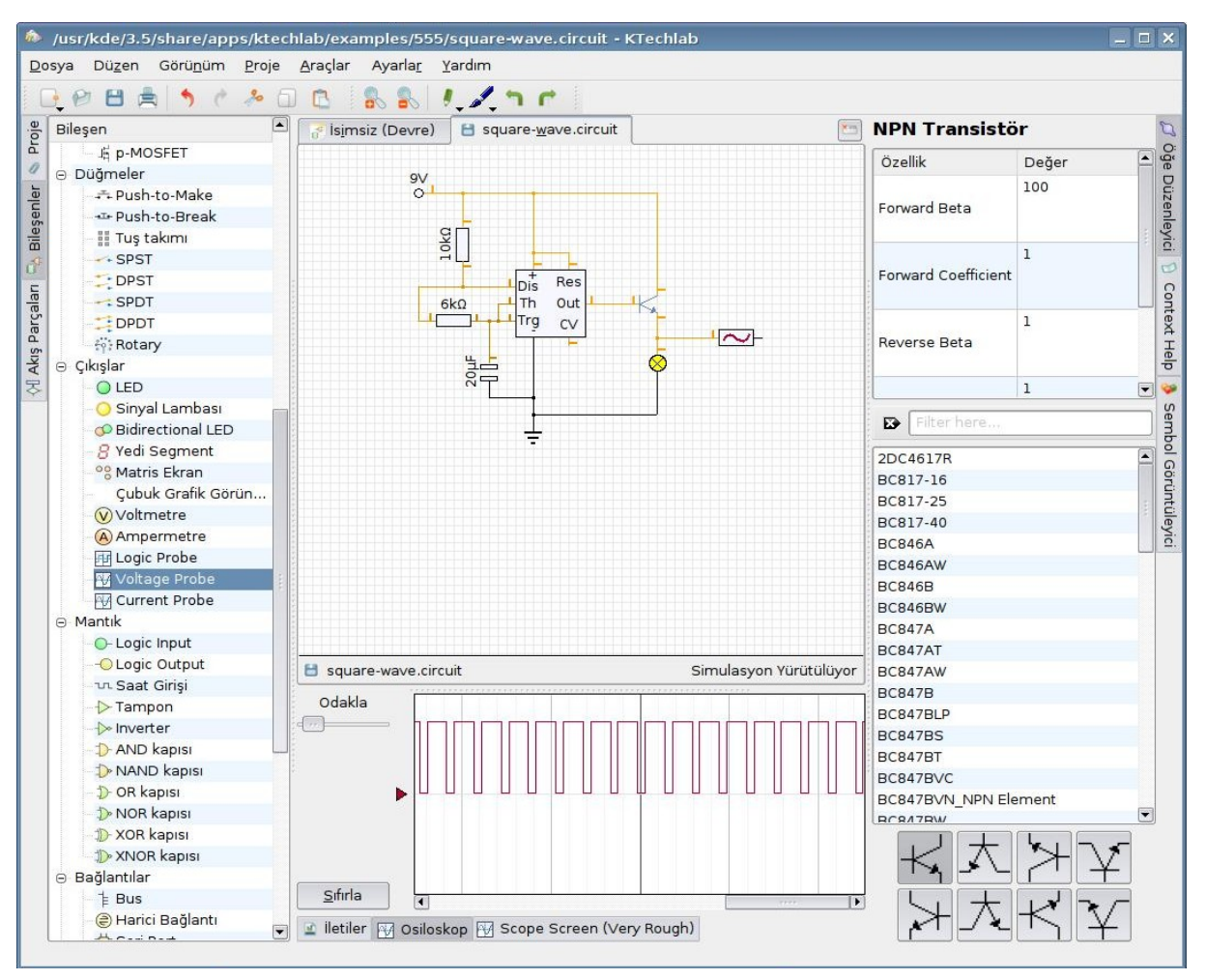

Resim 3. Vay vay osiloskop da varmış

Çalışma alanını isterseniz ızgaralı yapıda isterseniz de ızgarasız olarak kullanabilirsiniz. Ayrıca ayarlar menüsü altından görsel ve çalışma ile ilgili bir çok ayarı değiştirebilirsiniz.

KTechlab ile elektroniğin harikalar diyarına yolculuğa çıkmak için ilk önce yeni bir dosya oluşturmanız gerekiyor:

| \land New File | - KTechlab             |              |                   |                         |                       |
|----------------|------------------------|--------------|-------------------|-------------------------|-----------------------|
| Yeni Dosya     | Detayları              |              |                   |                         |                       |
| Dosya Türü:    | Assembly Kod<br>(.asm) | .C<br>c (.c) | (Devre (.circuit) | FlowCode<br>(.flowcode) | Microbe<br>(.microbe) |
| Mikroişlemc    | ( <u></u>              |              |                   |                         | ]                     |
| Alle PIC14     |                        |              | Mikro P16F84      |                         | <b>•</b>              |
|                | 🗌 Projeye <u>e</u> kle |              |                   |                         |                       |
|                |                        |              |                   | 🖌 <u>T</u> amam         | 🗙 i <u>p</u> tal      |

Resim 4. Ortadaki seni seçtim

Assembly Kod (.asm): PIC için assembly dilinde programlar yazmak için.

C (.c): PIC için C dilinde programlar yazmak için.Devre (.circuit): Devre geliştirmek ve benzetimini yapmak için.FlowCode (.flowcode): Akış diyagramlarıyla PIC programı geliştirmek içinMicrobe (.microbe): PIC için Microbe dilinde programlar yazmak için.

KTechlab ile birden fazla devrenin benzetimini aynı zamanda gerçekleştirebilirsiniz. Sekmeli yapısıyla devreler arasında kolaylıkla dolaşabilirsiniz. Şu an için devreleri tek tek durdurup çalıştırma veya adım adım çalıştırma özellikleri olmasa da, yaptığınız bir devreyi, başka bir çalışma sayfasına kopyala yapıştır yapabilirsiniz.

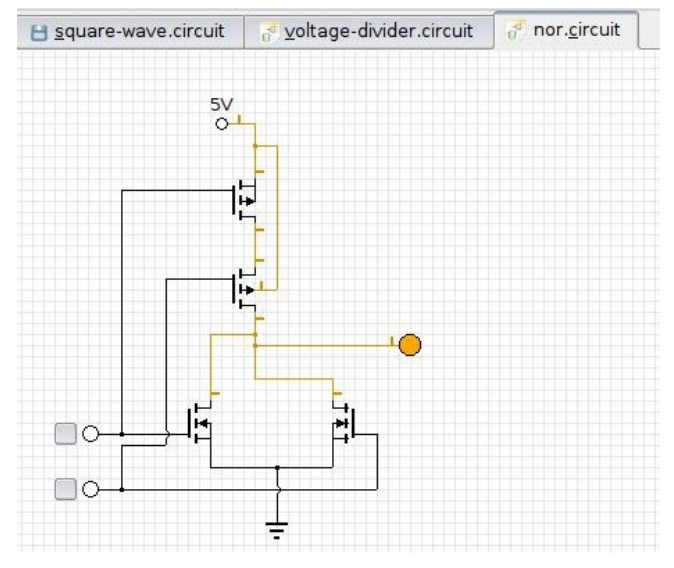

Resim 5. Sekmeli yapı ve üç örnek devre

### Çizim Araçları (Boya)

Çizim araçları yardımıyla devrenize çeşitli amaçlarla kullanabileceğiniz metin, çizgi, ok, elips, dikdörtgen ve resim ekleyebilirsiniz.

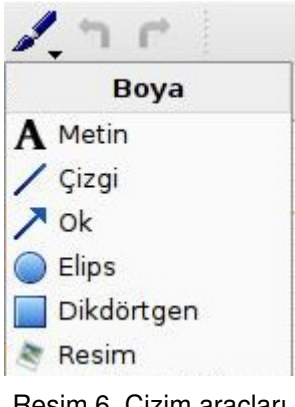

Resim 6. Çizim araçları

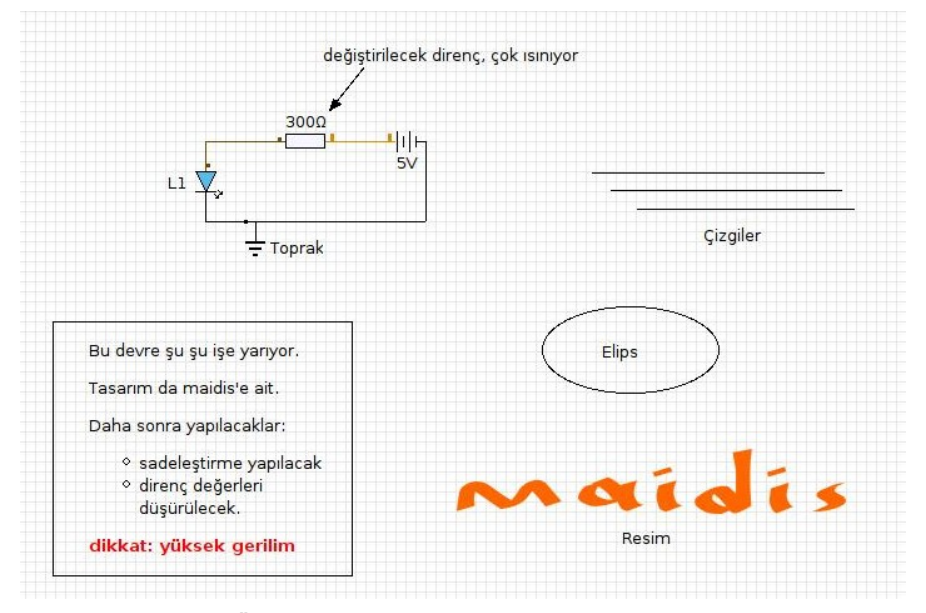

Resim 7. Örnek devre ve çeşitli çizim araçlarının kullanımı

Devre benzetimi yaparken veya FlowCode programları geliştirirken kullanabileceğiniz çeşitli çizim araçları ve metin ekleme seçenekleriyle okunabilirliği/anlaşılırlığı artırabilirsiniz.

### **Devre Elemanlarını Ekleme**

Soldaki bölümden ihtiyacınız olan devre elamanını çalışma alanını kolayca ekleyebilirsiniz. Bunun için isterseniz elemanı sürükleyerek çalışma alanına koyabilir isterseniz de elamanı iki kere tıklayarak seçili hale getirebilir ve çalışma alanının istediğiniz yerine istediğiniz kadar yerleştirebilirsiniz.

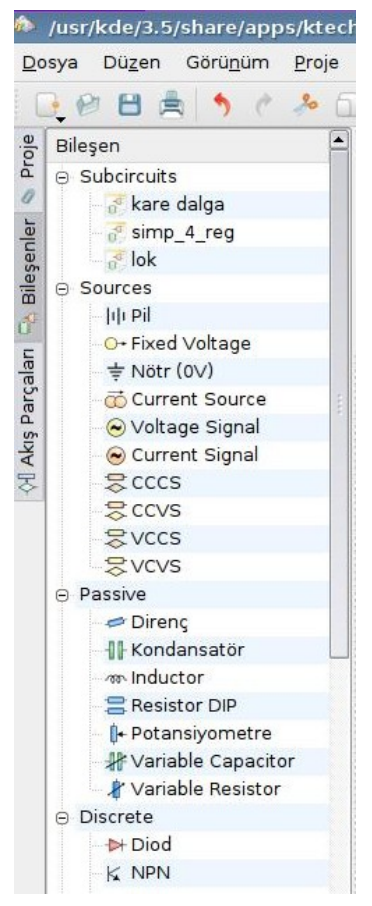

Resim 8. Bileşenler

Çalışma alanı ihtiyacınız dahilinde otomatik olarak genişlemektedir. Yerim dardı bahanesi tarihe karışıyor böylece. Devre elemanlarını 90, 180 ve 270 derece döndürerek de kullanabilirsiniz. Yatay ve dikey döndürmeyi ise araçlar menüsünden gerçekleştirebilirsiniz.

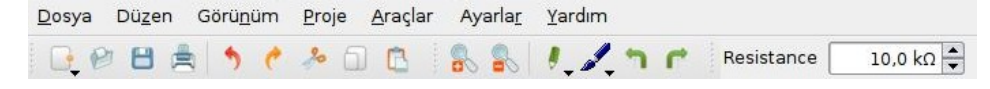

Resim 9. Üst menü ve araç çubuğu

Döndürme işlemlerini menünün haricinde, klavyeden [ve] tuşlarına basarak ta gerçekleştirebilirsiniz.

### Bağlantıları Gerçekleştirme

Otomatik olarak veya normal olarak devre elemanlarını birbirine bağlayabilirsiniz.

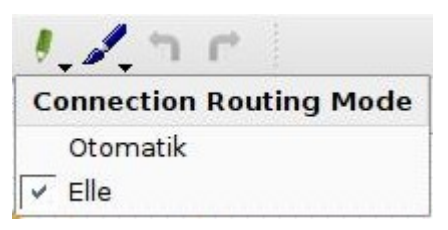

Resim 10. Bağlantı biçimleri

### Devre Elamanlarının Özelliklerini Değiştirme

Birçok devre elemanı değiştirilebilir özelliklere sahiptir, örneğin dirençlerin değerini veya ledlerin rengini değiştirebilirsiniz. Elamanların basit ayarlarını üst menüden değiştirebilirsiniz, gelişmiş özellikleri ise sağdaki öğe düzenleyici bölümünden ayarlayabilirsiniz.

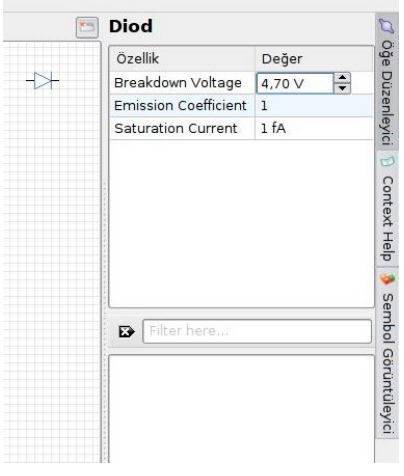

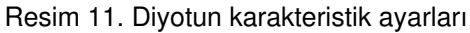

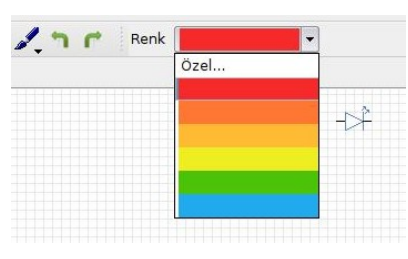

Resim 12. Rengarenk led

| Resistance | 10,0 kΩ 🌲 |  |
|------------|-----------|--|
|            |           |  |
|            | 10k0      |  |

Resim 13. Direnç değerinin seçimi

### Benzetim

Ön tanımlı olarak yeni bir devre yapmaya başladığınız anda benzetim de başlar. Benzetim sırasında devre elemanlarının bacakları pozitif voltaj değerlerinde portakal rengi, negatif voltaj değerlerinde ise mavi olarak gösterilir.

# daha neler göreceğiz: PIC desteği geliştirilecek. Benzetim motoru düzeltilecek/geliştirilecek. Yeni devre elemanları eklenecek. CMOS 4000 serisi eklenecek. Adam gibi bir osiloskop eklenecek. ... http://sourceforge.net/mailarchive/forum.php?thread\_name=1182822670.3041.39.camel%40thunderchild.loc aldomain&forum\_name=ktechlab-devel

### Osiloskop

Mantık, gerilim ve akım problarıyla devredeki dalga şekillerini inceleyebilirsiniz. İsterseniz birden fazla prob kullanarak devrenin farklı yerlerindeki sinyalleri görebilirsiniz.

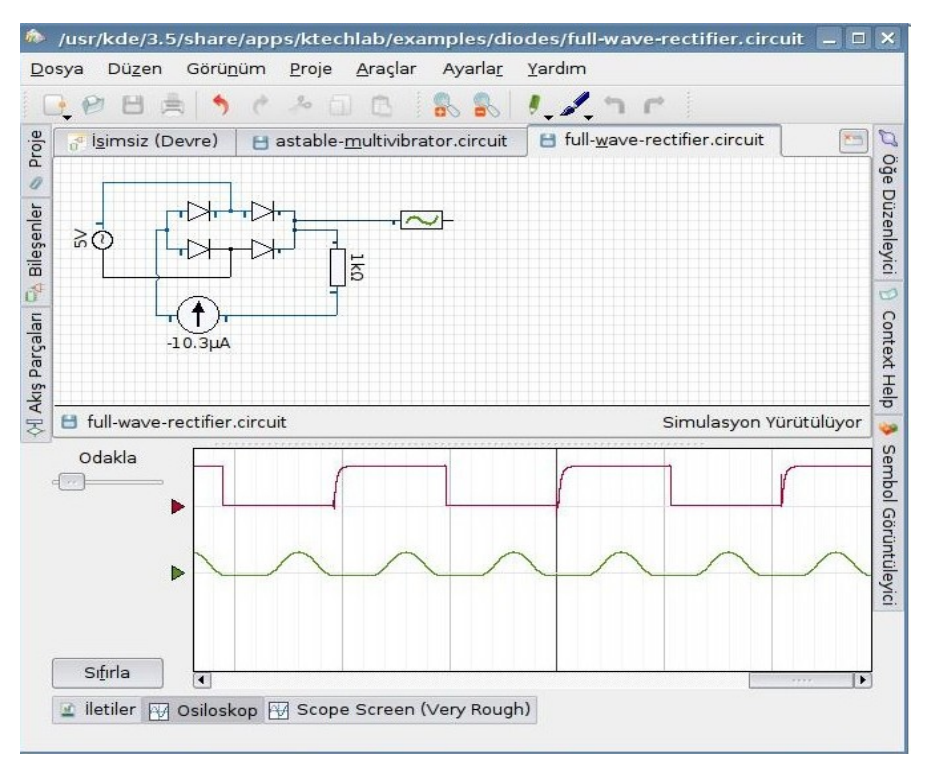

Resim 14. Osiloskop kullanımı

### **Devre Elemanları**

Buradaki parçaları tek tek bu bu işe yarıyor şu da şu işe yarıyor gibisinden açıklamak iyi olsa da oldukça sıkıcı bir iş ve işte bu yüzden şimdilik burada yok. Sadece başlıklar, kullanmak isteyenlere fikir vermesi bakımından: Kaynaklar (Sources), Pasif Devre Elemanları (Passive), Discrete (Ayrık?), Düğmeler, Çıkışlar, Mantık, Bağlantılar, Entegre.

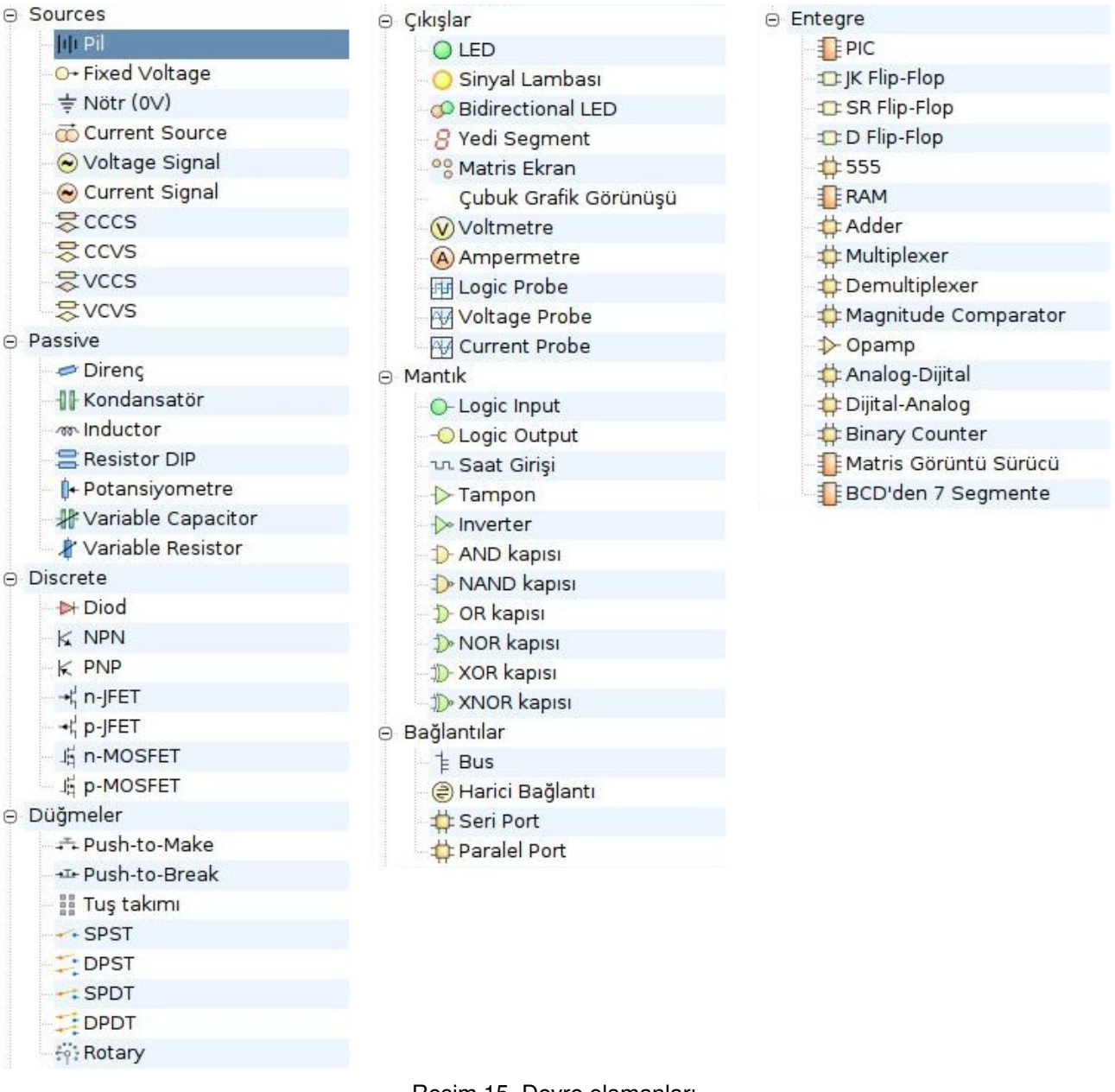

Resim 15. Devre elamanları

Aşağıda led ve ayarlı bir dirençle yapılmış basit bir devre görünmektedir. Direnç değeri değiştirilerek ledin parlaklığı ayarlanabilir.

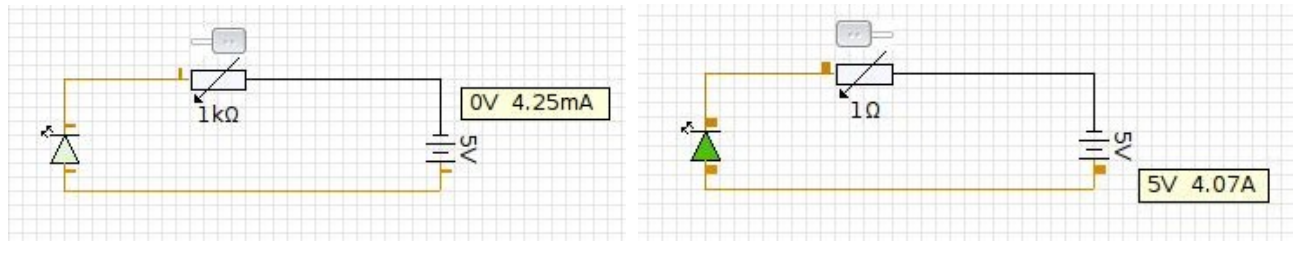

Resim 16. Örnek bir ledli devre

Birçok devre elamanın giriş ve çıkış uç sayısını isteğinize göre değiştirebilirsiniz, örneğin iki uçlu iki tane ve kapısı kullanmak yerine 4 girişe sahip bir ve kapısı oluşturarak kullanabilirsiniz.

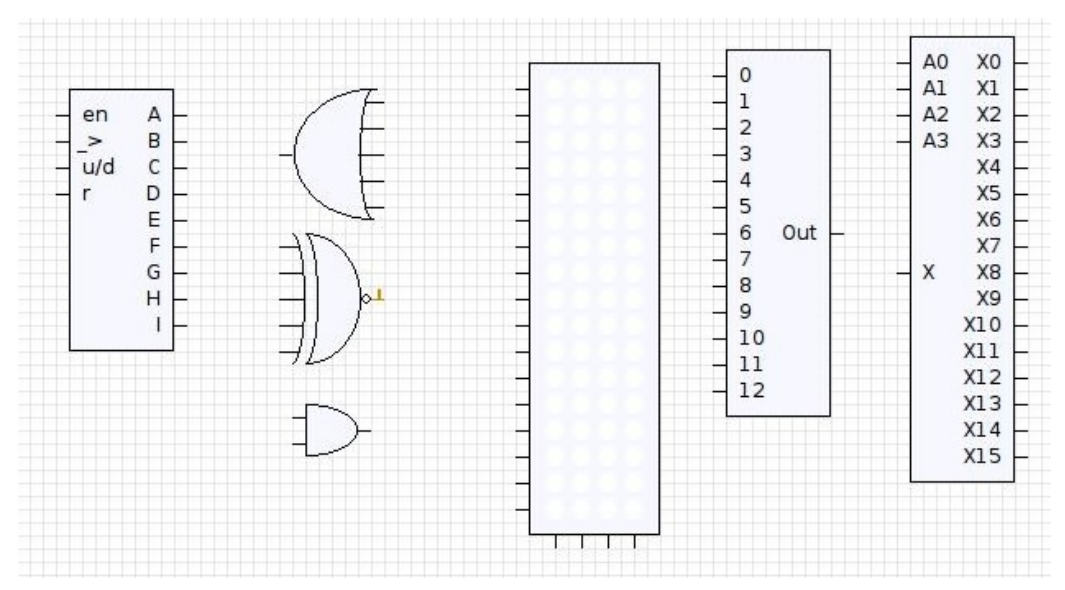

Resim 17. Bileşenlerin giriş ve çıkış sayılarının değişrilmesi

### böcek

Birden fazla devre elemanını, örneğin 10K, 20K, 33K lık dirençleri veya 10Mhz 22Mhz 45Mhz lik saat girişlerini bir yerden başka bir yere taşımak için kes yapıştır yaptığınızda hepsinin değeri içlerinden birinin değerine eşitleniyor, bazen sadece seçim yaparken de değerler değişiyor.

### Altdevre (subcircuit) Oluşturma

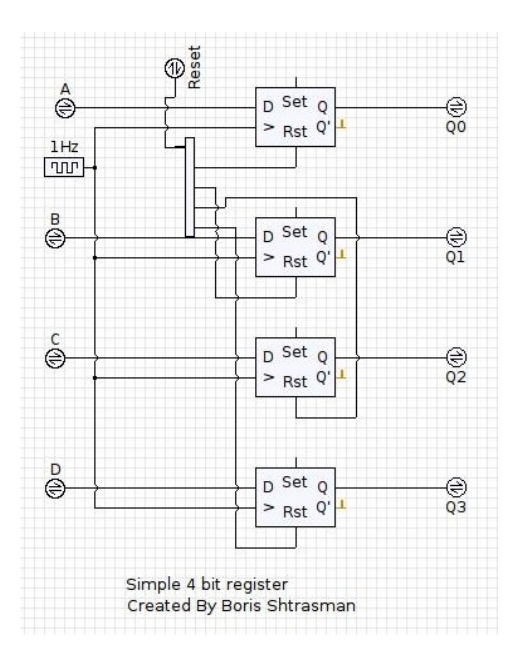

Sık kullanılan devreleri tekrar tekrar kurmak veya kopyala yapıştır yapmak yerine altdevre oluşturabilirsiniz.

İlk önce devrenizi kurun. Daha sonra giriş ve çıkış uçlarına harici bağlantıları ekleyin, hepsini güzelce isimlendirmek doğru davranış biçimidir.

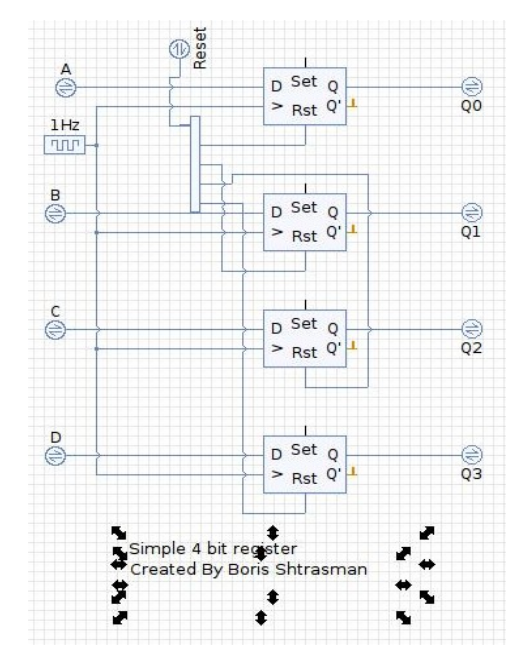

Oluşturduğunuz devredeki tüm elemanları seçerek, herhangi bir devre elemanını farenin ikincil tuşuyla tıklayın ve altdevre oluştur (create subcircuit) seçeneğini seçin.

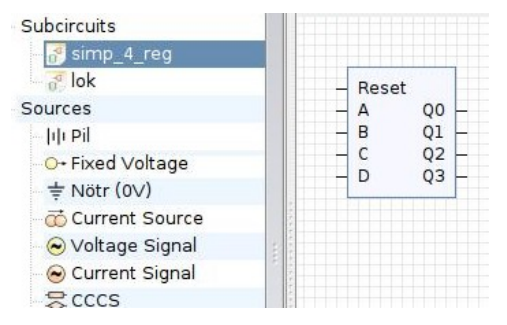

Artık yeni bir elemanınız var, altdevreler (subcircuits) bölümünden erişebilirsiniz. Bu alt devreyi özellikle silmediğiniz sürece diğer devrelerinizde de her zaman kullanabilirsiniz.

Resim 18. Altdevre oluşturma

### **PIC Uygulamaları**

Henüz pratik kullanım için pek uygun değilse de, basit uygulamalar yapılabilir.

|                       | 🚸 PIC Ayarları - KTechlab                                                                    |                                                 |  |  |
|-----------------------|----------------------------------------------------------------------------------------------|-------------------------------------------------|--|--|
| PIC Ayarlari          | Port Başlangıç Seçenekleri                                                                   |                                                 |  |  |
| ► RA2                 | Tip: Toggle the initial state (high/low)<br>Drag it to set the type (input/output).<br>PORTA | of a pin by clicking its picture.               |  |  |
| RA3 RA1 +             | Tip (TRIS yazmacı): 00011111                                                                 |                                                 |  |  |
| ► RA4 Z RA0           | Durum (PORT yazmacı): 00000000                                                               |                                                 |  |  |
| BB0 ♀ BB7 +           | PORTR                                                                                        |                                                 |  |  |
| BB1 <sup>00</sup> BB6 | Tip (TRIS yazmacı): 11111111                                                                 |                                                 |  |  |
| RB2 RB5 4             | Durum (PORT yazmacı): 00000000                                                               |                                                 |  |  |
|                       |                                                                                              |                                                 |  |  |
|                       | Değişken Başlangıç Değerleri                                                                 |                                                 |  |  |
|                       | Değişken                                                                                     | Değer                                           |  |  |
| Gelismis              | ×                                                                                            | 0                                               |  |  |
|                       | y                                                                                            |                                                 |  |  |
|                       |                                                                                              |                                                 |  |  |
|                       |                                                                                              |                                                 |  |  |
|                       | - Bacak Sema Tanımları                                                                       |                                                 |  |  |
|                       |                                                                                              | <b>•</b>                                        |  |  |
| Adsız                 |                                                                                              | <u>O</u> luştur Değiştir Yeniden adlandır Çıkar |  |  |
| Odakla                |                                                                                              | 🧹 Iamam 🗹 Uygula 🗶 igtal                        |  |  |

Resim 19. Port ve değişken ayarları

Aşağıda bir butona basılınca bir led yakan programın FlowCode ve Microbe ile yapılışı gösterilmektedir. Her ne kadar gerçek hayatta bu devreyi asla yapma ihtiyacı hissetmeseniz de, PIC ile yapılmış bir merhaba dünya uygulaması olarak düşünebilirsiniz.

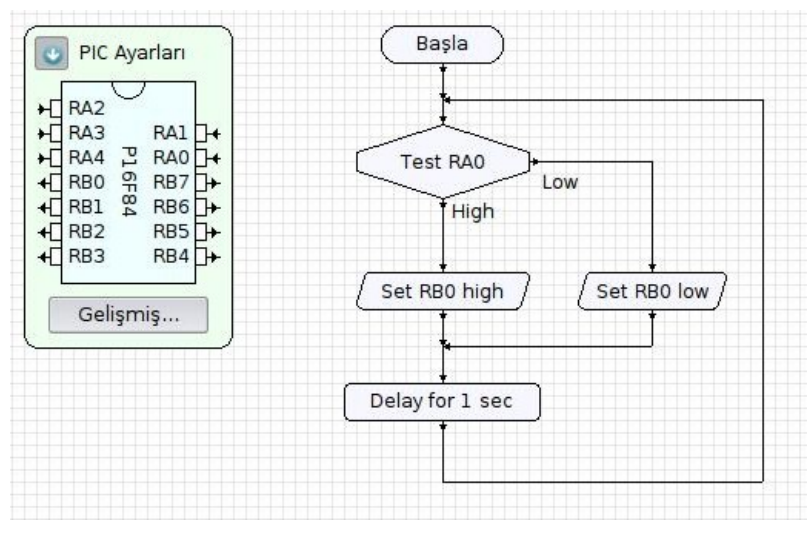

Resim 20. Akış diyagramı

yakson.microbe

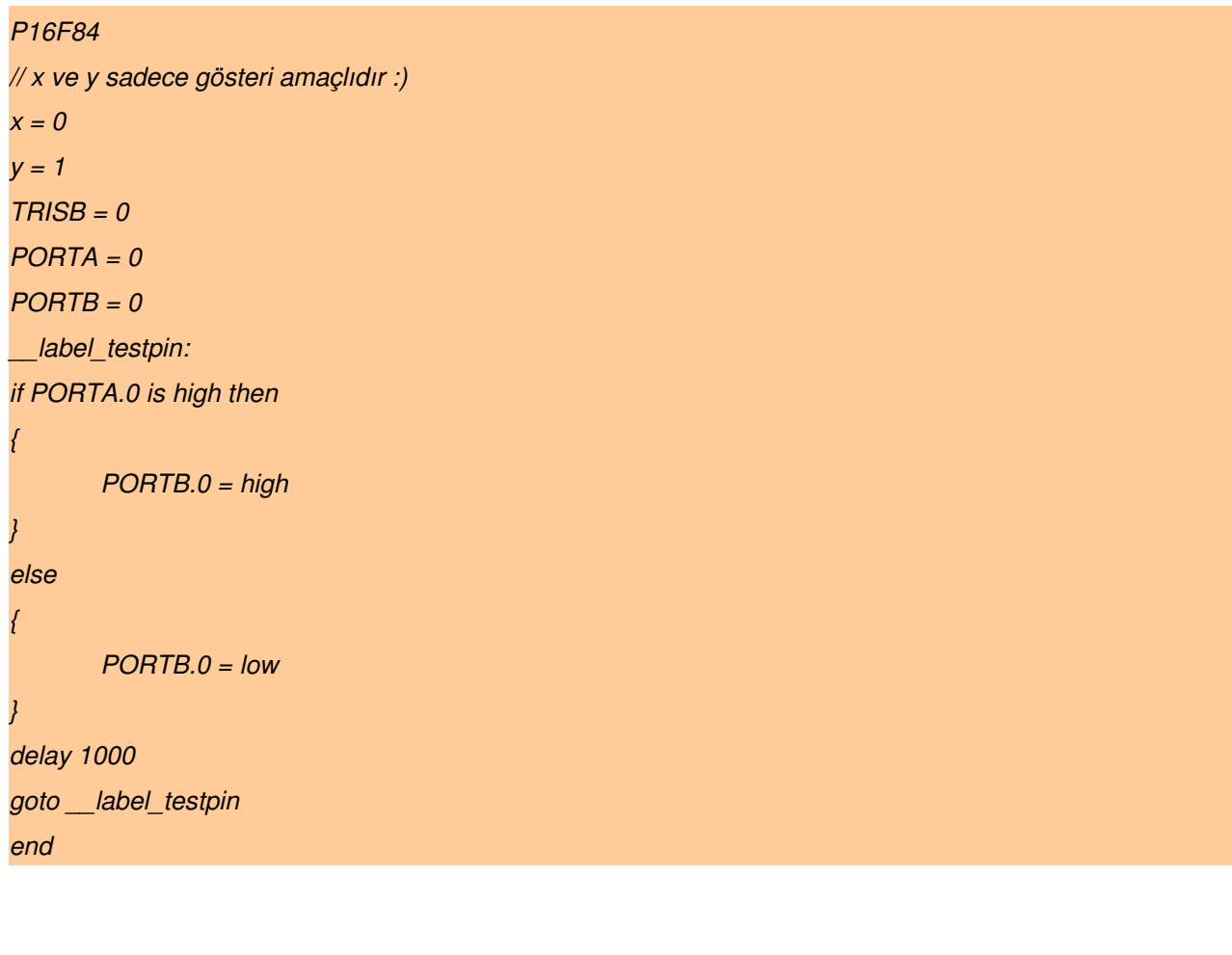

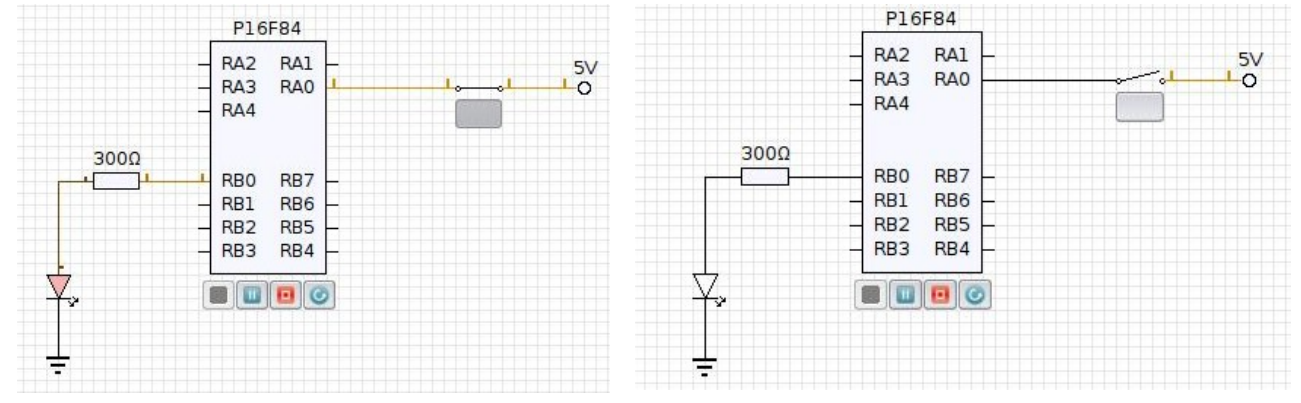

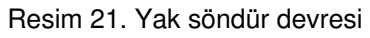

Aşağıda ise daha işe yarar bir devre olan yürüyen ışık devresinin <u>SDCC</u> ile yapımı gösterilmiştir. Program kodu <u>http://forum.linux-sevenler.org/index.php/topic,4667.0.html</u> adresinden alınmıştır.

karasimsek.c

```
/*
Compile: sdcc --debug -mpic14 -p16f84 karasimsek.c
Simulate: gpsim -pp16f84 -s karasimsek.cod karasimsek.asm
*/
#define ___16f84
#include"pic/pic16f84.h"
typedef unsigned int word;
word at 0x2007 CONFIG = _XT_OSC & _WDT_OFF & _PWRTE_OFF & _CP_OFF;
       char i;
void ileri(void){
       for(i=0;i<7;i++)
               PORTB = PORTB << 1;</pre>
void geri(void){
       for(i=0;i<7;i++)
               PORTB = PORTB >> 1;
void main(void) {
       TRISB = 0; // PortB çıkış olarak ayarlanır
                     // PortB'ye 1 yüklenir. Yani PortB.0 biti yüksek seviye
       PORTB=1;
                     // Sürekli döndü
       while(1) {
               ileri();
               geri();
       }
```

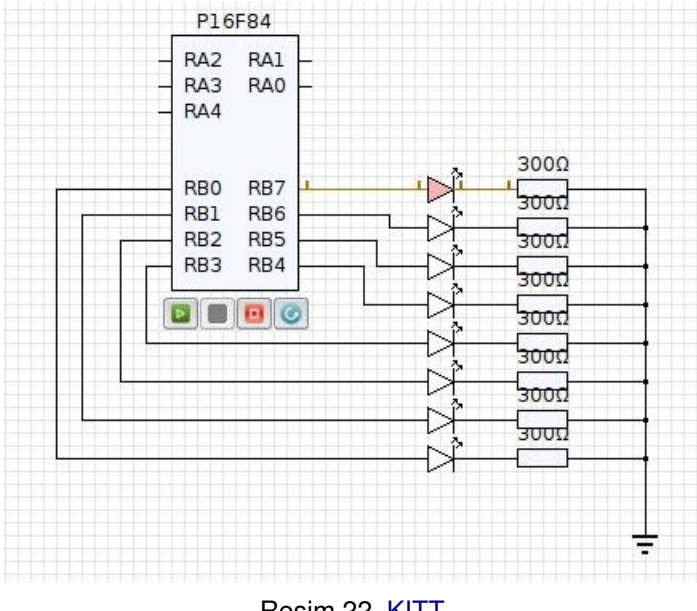

Resim 22. KITT